## INSTRUKCJA DO LOGOWANIA DO E-DZIENNIKA DLA RODZICÓW

Aby rozpocząć pracę z E-Dziennikiem należy:

- 1. Podać e-mail do Wychowawcy klasy wypełniając kwestionariusz osobowy oraz podpisując zgody na przetwarzanie danych (e-mail Rodzica musi być inny niż e-mail Dziecka);
- 2. Następnie RODZIC uruchamia przeglądarkę stron internetowych Internet Explorer;
- 3. Wpisuje adres strony: <u>https://uonet.umt.tarnow.pl/000631</u> (lub ze strony <u>www.i-lo.pl</u> wybrać e-dziennik) wyświetli się strona logowania do systemu;
- 4. W polu **Nazwa użytkownika** należy wpisać podany uprzednio Wychowawcy adres e-mailowy;
- 5. Następnie należy kliknąć odsyłacz **Nie pamiętam jak się zalogować**. Na podany adres e-mailowy zostanie wygenerowana przez system wiadomość.
- 6. Należy otworzyć swoją pocztę e-mailową na którą otrzymaliśmy wiadomość, przeczytać ją oraz zapisać nadany przez system LOGIN (nazwę użytkownika), a następnie kliknąć odsyłacz do strony, na której możliwe będzie ustalenie hasła.
- 7. Proszę wprowadzić hasło dwukrotnie. Hasło powinno składać się z co najmniej:
  - 1x duża litera,
  - 1x mała litera,
  - 1x cyfra oraz co najmniej,
  - 1 x znak niealfabetyczny, np.: Liceum1? i kliknąć przycisk Ustaw hasło.
- 8. Po pojawieniu się komunikatu, że hasło zostało zmienione, proszę otworzyć nową stronę do logowania do e-dziennika.
- 9. Na otwartej stronie należy wpisać LOGIN (nazwę użytkownika otrzymane w e-mailu i nowo ustalone hasło). Następnie należy kliknąć przycisk **Zaloguj się**.
- 10. Na monitorze komputera wyświetli się strona E-dziennika.

Logowanie do systemu po raz kolejny wymaga jedynie wpisania adresu strony oraz podania Nazwy Użytkownika oraz utworzonego podczas pierwszego logowania Hasła.

Ewentualne problemy z logowaniem proszę zgłaszać telefonicznie: 146888440, informacji udziela Joanna Maziarz.

Życzymy powodzenia.